# Add a New Email Connection

Last Modified on 09/07/2022 8:13 am EDT

Starting with V10.0, Cora SeQuence has been renamed to Cora Orchestration.

# V9.8.3-10.0

#### Overview

To send emails from Cora SeQuence to an email server, you need to set up a connection that uses the relevant email protocol: SMTP or Microsoft Graph.

### **Required parameters**

| Parameter       | Description                   | For SMTP                                                           | For Microsoft<br>Graph                                                             |
|-----------------|-------------------------------|--------------------------------------------------------------------|------------------------------------------------------------------------------------|
| Name            | A unique connection name      | Yes                                                                | Yes                                                                                |
| Server          | SMTP server name              | Yes                                                                | No                                                                                 |
| Port            | Server port                   | Yes                                                                | No                                                                                 |
| SSL             | Establishes an SSL connection | Yes                                                                | No                                                                                 |
| Credential Name | Select a unique credential.   | Select a<br><b>Username</b><br><b>Password</b> type<br>credential. | Select an <b>OAuth2</b><br><b>Client</b><br><b>Credentials</b> type<br>credential. |

#### NOTE

It is recommended to create the required credentials before setting up the email connection. For details on creating a credential, see this article.

# Add connection

- 1. In the Administration site, go to **Administration** > **Global Settings** > **Email Sending Connections**.
- 2. Click Add New Record.

| Sequence                            |                          |   |                           |         | Sam 🗸              |
|-------------------------------------|--------------------------|---|---------------------------|---------|--------------------|
| ▲ Administration                    | nail Sending Connections |   |                           |         | →⊠                 |
| Analytics Ec                        | lit Type                 |   | Name                      | Default | Delete             |
| Archiving                           | Т                        |   | Т                         | □ T     |                    |
| <ul> <li>Global Settings</li> </ul> | SMTP                     |   | (Default SMTP Connection) |         |                    |
| Application Variables               | Microsoft Graph          |   | MSGraph1                  |         | ×                  |
| Connection Strings                  |                          |   |                           |         | 2 items in 1 pages |
| Credentials                         | Add New Record           |   |                           |         |                    |
| Custom Message Types                |                          |   |                           |         |                    |
| Email Sending Connections           |                          |   |                           |         |                    |
| Email Templates                     |                          |   |                           |         |                    |
| External Service Consumers          |                          |   |                           |         |                    |
| File Connections                    |                          | G |                           |         |                    |
| Global Variables                    |                          |   |                           |         |                    |
| HTTP Consumers                      |                          |   |                           |         |                    |
| HTTP Listeners                      |                          |   |                           |         |                    |
| In-Process Service Consume          |                          |   |                           |         |                    |
| Jobs Management                     |                          |   |                           |         |                    |
| Kafka Connections                   |                          |   |                           |         |                    |
| Vella Paralusara                    |                          |   |                           |         |                    |

#### 3. Select a connection type.

| Connection Type         | * |  |
|-------------------------|---|--|
| SMTP<br>Microsoft Graph | 2 |  |
|                         |   |  |
|                         |   |  |
|                         |   |  |
|                         |   |  |
|                         |   |  |
|                         |   |  |
|                         |   |  |

- 4. Based on the selected connection type, enter the required parameters.
- 5. To select a credential, click the ellipsis button.
- 6. On the Run As... screen, do one of the following:
  - Select one of the existing credentials, and then click **OK**.
  - If the list doesn't include the credential you need, to create a new one, click **Add**. For more details, see this article.
- 7. Click **Add**.

The new email sending connection is added to the list of connections and can be used when configuring email activities.

# Previous to V9.8.3

Follow the steps to add a new SMTP connection for sending emails.

| Select SMTP Connection                                                   |                                    |
|--------------------------------------------------------------------------|------------------------------------|
| Select from the list, or Add New<br>Default<br>(default SMTP connection) | ^                                  |
|                                                                          | New<br>Edit<br>X Delete<br>Refresh |
|                                                                          | Next Cancel                        |
| SMTP Connection Details                                                  |                                    |
| Name * Server *                                                          |                                    |
| Port *<br>25 Default Port<br>Credential Name                             |                                    |
| Selected by Default                                                      |                                    |
| ОК Са                                                                    | ancel                              |